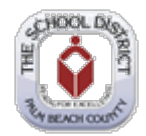

## PeopleSoft – Stopping 403(b), Roth & 457 Deduction

| Step | Action                                                                                                    |  |  |  |  |  |  |
|------|----------------------------------------------------------------------------------------------------|--|--|--|--|--|--|
| 1.   | You will need access the District's secure website at <u>https://www.mysdpbc.org</u> and click the Employee tab                                                                                                    |  |  |  |  |  |  |
|      | EMPLOYEES                                                                                                    |  |  |  |  |  |  |
| 2.   | Log into the Portal using your District User Name and Password                                                                                                    |  |  |  |  |  |  |
| 3.   | Click the PeopleSoft icon CRACLE PeopleSoft PeopleSoft                                                                                                    |  |  |  |  |  |  |
| 4.   | Click on the "My Benefits" tile<br>My Benefits                                                                                                    |  |  |  |  |  |  |
| 5.   | Click Retirement Savings Plans           Retirement Savings Plans           Retirement Savings Plans                                                                                                    |  |  |  |  |  |  |
| 6.   | Click "Yes" to see your current payroll deduction         ORACLE         Favorites Main Menu > Self Service > Benefits > Retirement Savings Plans         Directions 'You must set-up an account with a vendor listed below. This account must be tied to the School District of Paim Beach County before payrol deductions can begin. Pre-tax choices are available through traditional 43(b) Annuities, 433(b)(7) Mutual Funds, or 457 Deferred-compression plans, After-tax Roth Annuity and Mutual Fund accounts are also available. For more additional information and detailed instructions, dec on the Counts on the label of the grid below.         Do you have an account set up with a TSA vendor?         Yes       No |  |  |  |  |  |  |
|      | Example of a current payroll deduction                                                                                                    |  |  |  |  |  |  |
|      | Flat Amount         Percent of Earnings         Edit         Delete                                                                                                    |  |  |  |  |  |  |
|      | 50.00 Edit Delete                                                                                                    |  |  |  |  |  |  |
|      |                                                                                                    |  |  |  |  |  |  |

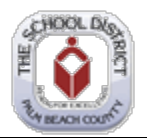

| Step | Action                                                                                                   |                            |                  |                          |                     |      |      |  |
|------|----------------------------------------------------------------------------------------------------|----------------------------|------------------|--------------------------|---------------------|------|------|--|
|      | Click "Delete" to stop your current payroll deductions                                                   |                            |                  |                          |                     |      |      |  |
| 7.   | Flat Amount                                                                                              | Percent of Earnings        | Edit             | Delete                   |                     |      |      |  |
|      | 50.00                                                                                                    |                            | Edit             | Delete                   |                     |      |      |  |
|      |                                                                                                    | · · · ·                    |                  |                          |                     |      |      |  |
| 8.   | You will be asked to affirm that you want to delete future contributions.                                |                            |                  |                          |                     |      |      |  |
|      | messaye                                                                                                  |                            |                  |                          |                     |      |      |  |
|      | Confirm Reque                                                                                            | st to Delete (20000,478    | )                |                          |                     |      |      |  |
|      | Are you sure yo                                                                                          | ou would like to delete th | nis record?      |                          |                     |      |      |  |
|      |                                                                                                    | Yes                        | NO               |                          |                     |      |      |  |
| 9.   | Read the stat                                                                                            | ement above the subm       | it button and th | en click <b>"Submit"</b> | to complete your ch | ange | ╡─── |  |
|      | By selecting Submit Lagree to the above By selecting Cancel these changes will not be processed          |                            |                  |                          |                     |      |      |  |
|      | by determine a gree to the above. By determine a changes with horde processed                            |                            |                  |                          |                     |      |      |  |
|      | Submit                                                                                                   |                            |                  |                          |                     |      |      |  |
|      | You will be asked to enter your <b>password</b> for a secure submission.                                 |                            |                  |                          |                     |      |      |  |
|      | Click "Continue" if you wish to submit your request or hit "Cancel" discard your change.                 |                            |                  |                          |                     |      |      |  |
|      | Password:                                                                                                |                            |                  |                          |                     |      |      |  |
|      | Continue Cancel                                                                                          |                            |                  |                          |                     |      |      |  |
|      | The final step is to click <b>"OK" to submit your change.</b>                                            |                            |                  |                          |                     |      |      |  |
|      | The Subm                                                                                                 | nit was successful.        |                  |                          |                     |      |      |  |
| 10   | OK                                                                                                    |                            |                  |                          |                     |      | ╞    |  |
| 10.  | All fields will be "blank" for the plan you deleted. You will continue to have an account with the vendo |                            |                  |                          |                     |      |      |  |
|      | Vendor                                                                                                   | Flat An                    | nount            | Percent of Earning       | js                  |      |      |  |
|      |                                                                                                    |                            |                  |                          |                     |      |      |  |
|      |                                                                                                    |                            |                  |                          |                     |      |      |  |
| 11.  | End of Proce                                                                                             | dure to stop 403(b), R     | Roth & 457 Dec   | luction                  |                     |      | ]    |  |